# MANUAL PARA UTILIZAÇÃO DO SISTEMA COD

Cadastro na plataforma

Emissão de Certificado de Origem

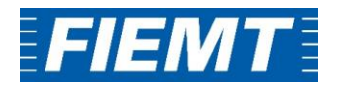

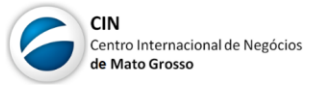

# Sumário

| O que é o Certificado de Origem                              | 3  |
|--------------------------------------------------------------|----|
| Realizando o cadastro na plataforma do Certificado de Origem | 3  |
| Cadastro para Empresa Fabricante                             | 4  |
| Das funções do cadastro de FABRICANTE:                       | 4  |
| Cadastro para Empresa Exportadora                            | 5  |
| Das funções do cadastro de EXPORTADOR:                       | 5  |
| Cadastro para Empresa Exportadora/Fabricante                 | 5  |
| Das funções do cadastro de EXPORTADOR/FABRICANTE:            | 5  |
| Cadastro para Prestador de Serviços                          | 6  |
| Das funções do cadastro de PRESTADOR DE SERVIÇOS:            | 6  |
| Associar mercadorias do Fabricante ao Exportador             | 7  |
| Sobre a Funcionalidade                                       | 7  |
| Emitindo um Certificado de Origem                            | 9  |
| Observações Gerais                                           | 11 |

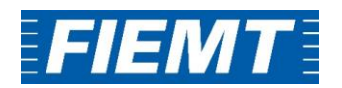

# O que é o Certificado de Origem

O Certificado de Origem é o documento que atesta a origem da mercadoria, ou seja, é o documento que assegura que a mercadoria foi elaborada utilizando os critérios de produção previamente estabelecidos e negociados nos acordos comerciais ou em regulamentos do país importador.

É utilizado para vários fins, dentre os quais, para concessão de preferência tarifária resultante de um acordo comercial.

Para obter a preferência tarifária os produtos devem atender ao regime de origem estabelecido, identificando no certificado de origem qual regra de origem cumpriu.

# Realizando o cadastro na plataforma do Certificado de Origem Passo 1:

Acesse o site <u>https://www.cod.cni.org.br/Initial.aspx</u> e selecione "Experimente o novo COD" e depois "Quero me cadastrar" ou apenas digite seus dados de login se quiser acessar a plataforma.

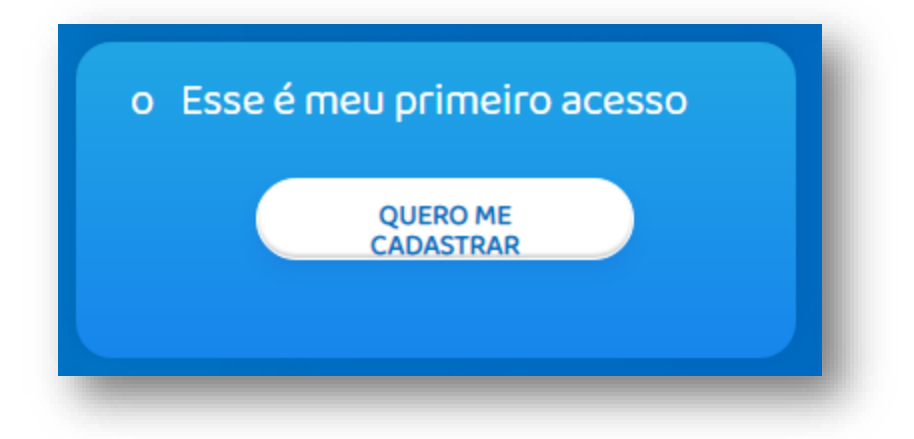

#### Passo 2:

- Para entidade, busque por FIEMT-MT, seremos a entidade responsável por realizar a emissão do Certificado de Origem Digital;
- Para "Tipo de Empresa" existem 4 opções diferentes, selecione a que corresponda a sua atuação:
  - Fabricante: Empresa responsável pela fabricação do produto que será exportado;
  - Exportador/Fabricante: Empresa responsável pela fabricação do produto e a que realiza a exportação do mesmo diretamente;

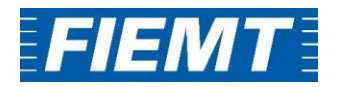

- Exportador: Comercial exportadora, tradings, dentre outras.
- Prestador de Serviço: Responsável pela emissão em nome da empresa, como um despachante aduaneiro por exemplo.

| cod                                         |                                                                         | Centedenador Nacional da Indústria<br>PELO FUTURIO DA INDÚSTRIA |
|---------------------------------------------|-------------------------------------------------------------------------|-----------------------------------------------------------------|
| Cadastre-se<br>Atenção: Antes de enviar seu | us dados, será necessário aceitar o Termo de Adesão no final da página. |                                                                 |
| Entidade                                    | Tipo de Empresa                                                         |                                                                 |
| Selecione                                   | ✓ Selecione                                                             | ~                                                               |

#### Cadastro para Empresa Fabricante

Para a emissão de um Certificado de Origem, é necessário que a Empresa Fabricante realize seu cadastro na plataforma do Novo Sistema COD para poder cadastrar a Declaração de Processo Produtivo – DPP, documentação essencial e indispensável para a emissão do Certificado de Origem. Para mais informações sobre o cadastro da DPP, consulte nosso "Manual de cadastro para DPP" no site.

#### Passo 1:

Realizar o cadastro da empresa de acordo com o pedido no formulário de cadastro.

#### Das funções do cadastro de FABRICANTE:

- ✓ Pode cadastrar mercadoria e declaração do processo produtivo (DPP)
- ✓ No campo OBSERVAÇÃO, pode listar os produtos, caso queira;
- ✓ ADMINISTRADOR é quem irá cadastrar os usuários;
- Assim que a empresa estiver cadastrada, com todos os dados da empresa e usuários:
  - o ASSINAR o Termo de Adesão
  - ENVIAR a FIEMT para o e-mail cin@fiemt.ind.br os seguintes documentos:
    - Termo de Adesão
    - Contrato Social Autenticado
    - Procuração caso o nome do Administrador não esteja no Contrato Social
    - RG/CPF do administrador ou do representante que tenha a procuração

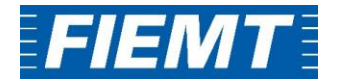

## Cadastro para Empresa Exportadora

#### Passo 1:

Realizar o cadastro da empresa de acordo com o pedido no formulário de cadastro.

## Das funções do cadastro de EXPORTADOR:

- ✓ Pode cadastrar a Fatura (Commercial Invoice) e realizar a emissão do Certificado de Origem no sistema
- Assim que a empresa estiver cadastrada, com todos os dados da empresa e usuários:
  - ASSINAR o Termo de Adesão
  - ENVIAR a FIEMT para o e-mail cin@fiemt.ind.br os seguintes documentos:
    - Termo de Adesão
    - Contrato Social Autenticado
    - Procuração caso o nome do Administrador não esteja no Contrato Social
    - RG/CPF do administrador ou do representante que tenha a procuração

# Cadastro para Empresa Exportadora/Fabricante

#### Passo 1:

Realizar o cadastro da empresa de acordo com o pedido no formulário de cadastro.

Das funções do cadastro de EXPORTADOR/FABRICANTE:

- ✓ Pode cadastrar mercadoria, DPP, Fatura (Commercial Invoice) e realizar a emissão do Certificado de Origem no sistema
- Assim que a empresa estiver cadastrada, com todos os dados da empresa e usuários:
  - o ASSINAR o Termo de Adesão
  - ENVIAR a FIEMT para o e-mail cin@fiemt.ind.br os seguintes documentos:
    - Termo de Adesão
    - Contrato Social Autenticado

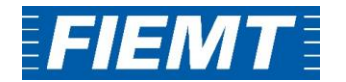

- Procuração caso o nome do Administrador não esteja no Contrato Social
- RG/CPF do administrador ou do representante que tenha a procuração

# Cadastro para Prestador de Serviços

## Passo 1:

Realizar o cadastro da empresa de acordo com o pedido no formulário de cadastro.

# Das funções do cadastro de PRESTADOR DE SERVIÇOS:

- Como é representante/procurador da empresa, pode fazer todas as partes do processo como o "Fabricante Exportador" ou somente como o "Exportador", dependerá dos acessos que a Fabricante quiser passar ou, até mesmo, a Exportadora quiser passar.
- O acesso do prestador de serviços se dá por meio de vínculo, em que é necessária a apresentação de Procuração de Outorga à Federação da empresa exportadora, por isto, a empresa fabricante não irá cadastrar o prestador no sistema COD.
- Assim que a empresa estiver cadastrada, com todos os dados da empresa e usuários:
  - ASSINAR o Termo de Adesão
  - ENVIAR a FIEMT para o e-mail cin@fiemt.ind.br os seguintes documentos:
    - Termo de Adesão
    - Contrato Social Autenticado
    - Procuração caso o nome do Administrador não esteja no Contrato Social
    - RG/CPF do administrador ou do representante que tenha a procuração

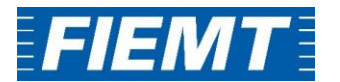

# Associar mercadorias do Fabricante ao Exportador

## Sobre a Funcionalidade

A função "exportador autorizado" permite que empresas fabricantes autorizem a exportação de seus produtos (DPPs) para empresas exportadoras devidamente indicadas no sistema.

Uma vez finalizado o preenchimento da DPP, o documento deve ser submetido à aprovação da federação. Tendo a federação aprovado o documento, a empresa exportadora estará habilitada para fazer o processo de exportação autorizada e passar a utilizar, em seus certificados, as DPPs criadas pelo fabricante.

#### Passo 1:

Acessar a plataforma do COD com o login e senha cadastrados pelo administrador.

| Estado para Emissão  | •       |
|----------------------|---------|
| Seu e-mail de acesso |         |
| Sua senha            |         |
| ENTR                 | AR      |
| o ESQUECEU           | A SENHA |

#### Passo 2:

No menu DPP, selecione a opção "exportador autorizado". O sistema apresentará primeiramente os filtros de pesquisa disponíveis. Os filtros permitem pesquisa de processos finalizados e em aberto de exportação autorizada.

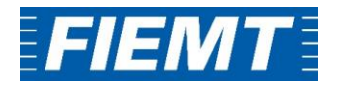

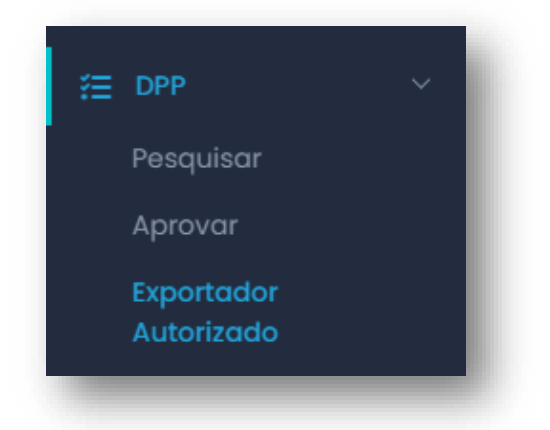

#### Passo 3:

Para associar uma mercadoria do fabricante ao exportador, deve-se selecionar o nome da empresa emissora do Certificado de Origem, seguida do CNPJ da empresa Fabricante responsável pelo cadastro da DPP;

| sociar mercadoria                                    | s do fabricante ao exp | ortador                         |  |  |  |  |
|------------------------------------------------------|------------------------|---------------------------------|--|--|--|--|
| Empresa                                              |                        |                                 |  |  |  |  |
| Selecione uma empresa                                |                        | •                               |  |  |  |  |
| Fabricante:                                          |                        |                                 |  |  |  |  |
| Digite o CNPJ ou CPF do fabricante para selecioná-lo |                        |                                 |  |  |  |  |
| Número DPP                                           | NCM                    | Código Interno da mercadoria do |  |  |  |  |
|                                                      | Selecione              | ▼ Idbricditte                   |  |  |  |  |
| Nome comercial da mercadoria                         | do fabricante          |                                 |  |  |  |  |
| Aprovações a partir de:                              | Aprovações até:        |                                 |  |  |  |  |
| Data Envio                                           | Data Envio             |                                 |  |  |  |  |

- Após, selecione "Pesquisar". As DPPs existentes cadastradas pela empresa fabricante irão aparecer na lista de mercadorias, assim será possível selecionar a que possui a mercadoria a ser utilizada.
- Após verificado os produtos cadastrados pela DPP, selecione "Vincular Mercadorias". Pronto, pode seguir para a emissão do Certificado de Origem.

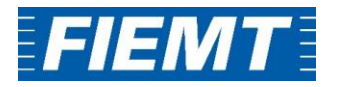

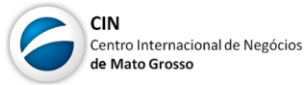

| 10<br>resultados | ►<br>por página       |            |                            |          |                            |                                 |                            |                            |
|------------------|-----------------------|------------|----------------------------|----------|----------------------------|---------------------------------|----------------------------|----------------------------|
|                  | Fabricante            | NCM        | Cód. Interno<br>Fabricante | Nome     | e Comercial Fabr           | ricante                         | Cód. Interno<br>Exportador | Nome Mercadoria Exportador |
| Nenhum regis     | tro encontrado        |            |                            |          |                            |                                 |                            |                            |
| Mostrando        | 0 até 0 de 0 registro | e          |                            | Anterior | Próximo                    |                                 |                            |                            |
| Mercado          | ias sem vínculo       |            |                            |          |                            |                                 |                            |                            |
| 10               | ~                     |            |                            |          |                            |                                 |                            |                            |
| resultados       | por página            |            |                            |          |                            |                                 |                            |                            |
| Nº DPP           | Data<br>Aprovação     | Fabricante |                            | NCM      | Cód. Interno<br>Fabricante | Nome<br>Comercial<br>Fabricante | Cód. Interno<br>Exportador | Nome Mercadoria Exportador |
| Nenhum regis     | tro encontrado        |            |                            |          |                            |                                 |                            |                            |
|                  | 0 até 0 de 0 registra | )S         |                            | Anterior | Próximo                    |                                 |                            |                            |
| Mostrando        |                       |            |                            |          |                            |                                 |                            |                            |

# Emitindo um Certificado de Origem

#### Passo 1:

Ainda logado na plataforma do COD, selecionar na aba a esquerda "Certificado de Origem"

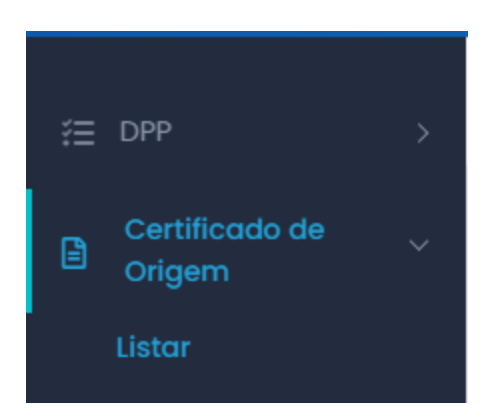

#### Passo 2:

Após, digite o nome da empresa para a qual se deseja emitir um Certificado de Origem e depois selecione "Novo Certificado de Origem" no campo superior direito.

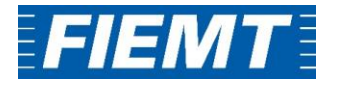

| ertificado de Origem  |                       |                     |
|-----------------------|-----------------------|---------------------|
| Empresa               | Status                | Número Fatura:      |
| Selecione uma empresa | ▼ Selecione um status | ▼ Número Fatura:    |
|                       |                       | Filtros Avançados 🗸 |
| ✓ Pesquisar           |                       | hidos Avançados -   |

#### Passo 3:

- Se a empresa responsável pelo cadastro da DPP selecionou a empresa exportadora como um "Exportador Autorizado" no momento de preenchimento da DPP, irá aparecer na página inicial de preenchimento do Certificado de Origem a seção "Empresa Produtora/Fabricante" para que se possa selecionar a empresa responsável por cadastrar a DPP que será usada para o CO.
- Preencha as informações para o Certificado de Origem de acordo com as informações que estejam presentes na Fatura Comercial (você poderá anexar uma cópia da Fatura Comercial no sistema).

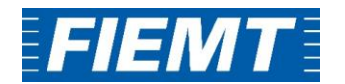

| nui      | Certificado (                          | Drigem              |                        |        |               |              |
|----------|----------------------------------------|---------------------|------------------------|--------|---------------|--------------|
| Empre    | esa Produtora / Fabrico                | inte                |                        |        |               |              |
| 10       | <ul> <li>resultados por pág</li> </ul> | ina                 |                        |        |               | •            |
|          | Nome / Razão Socia                     | l                   | ↑↓                     | CNPJ   | CPF           | 11           |
|          |                                        |                     |                        |        |               |              |
|          |                                        |                     |                        |        |               |              |
|          |                                        |                     |                        |        |               |              |
| Mostr    | ando de 1 até 3 de 3 re                | gistros             |                        |        | Anterior 1    | Próximo      |
| aís de E | Destino * 🕚                            | Acordo Comercial 🕚  | Número Fatura Comercio | ıl * 🚯 | Data Fatura C | omercial * 🕚 |
| Selecio  | one V                                  | Selecione V         | Número Fatura Comera   | ial    | Data Fatura   | Comercial    |
| ioma *   | 0                                      |                     |                        |        |               |              |
| Selecio  | one 🗸                                  |                     |                        |        |               |              |
| nporta   | dor * 🚯                                | Consignatário * 🕚   |                        |        |               |              |
| Selecio  | ne ou digite 🔹 💄                       | Selecione ou digite |                        |        |               |              |
|          |                                        |                     |                        |        |               |              |

- Na etapa de inclusão de mercadorias, irão aparecer como selecionáveis as mercadorias cadastradas pela empresa produtora/fabricante selecionada.
- Se a etapa de associação de mercadorias foi realizada corretamente, após a seleção de alguma mercadoria cadastrada, será retornada o número da DPP para a mercadoria.
- Selecione "Incluir mercadoria"
- Após, poderá selecionar "Enviar para aprovação" para que o Certificado de Origem seja analisado pela Federação.

#### Observações Gerais

- Os dados preenchidos na seção de "Administrador" deverão ser do responsável por acessar o Sistema COD.
- O Termo de Adesão pode ser assinado digitalmente com a utilização de certificado digital e enviado por e-mail para a federação.

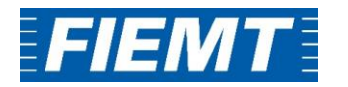

- Depois de realizar o cadastro da empresa pela plataforma do COD, enviar os documento solicitados em anexo por e-mail endereçado a: <u>cin@fiemt.ind.br</u> com o assunto: [CERTIFICADO DE ORIGEM] nome da empresa – CNPJ da empresa.
- Após aprovado o cadastro, a empresa receberá no e-mail preenchido como administrador as instruções para acesso da plataforma.
- Não há uma ordem de cadastro entre empresas fabricantes e exportadoras, o vínculo entre as duas se dará no ato de elaboração da DPP e posteriormente pelo processo de Exportação Autorizada.
- O Certificado de Origem só pode ser emitido a partir de uma Fatura Comercial emitida a no máximo 60 dias.
- A DPP tem validade de 180 dias e uma pode ser usada para mais de um certificado de origem
- As informações no Certificado de Origem devem ser as mesmas presentes na Fatura Comercial, não podem existir informações divergentes entre os dois documentos.
- > 1 Fatura Comercial = 1 Certificado.
- Se o insumo declarado na DPP não for nacional, será necessário informar o código NCM e o Valor do Insumo.
- A taxa para de cada emissão do Certificado de Origem é de R\$50,00 para empresas associadas ao Sócio Indústria e de R\$100 para empresas não associadas. O pagamento deve ser realizado após envio da Nota de Débito pela federação. O Certificado de Origem só será emitido após envio do comprovante de pagamento, que pode ser encaminhado por nosso e-mail <u>cin@fiemt.ind.br</u>, informando o nome da empresa emissora e o número do Certificado de Origem.
- Após aprovado o Certificado de Origem no sistema, será necessário que a empresa realize a impressão da quantidade de vias que deseja (caso o país selecionado para a emissão do CO não aceite assinatura digital) com uma a mais que deverá ficar em posse da federação além de uma via original da fatura comercial assinada (todas as vias precisam estar devidamente assinadas pelo responsável da empresa).
- Com as vias assinadas, a empresa deverá se encaminhar até a federação, onde iremos assinar o Certificado de Origem e confirmar a emissão dele no sistema.

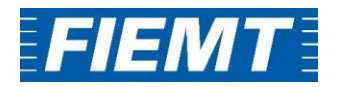

Endereço Federação:

Av. Historiador Rubens de Mendonça, 4193 - Centro Político Administrativo, Cuiabá - MT, 78049-940, FIEMT – Federação das Indústrias do Estado de Mato Grosso. **Centro Internacional de Negócios – CIN/MT A/C:** Antônio Lorenzzi

O que fica com a FIEMT?

- 1 via original do Certificado assinada
- 1 via original da Fatura Comercial assinada

Quais países aceitam assinatura digital

Brasil, Paraguai, Uruguai, Argentina.

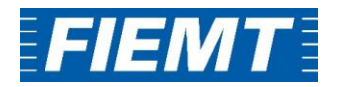